# **SAGE** research**methods**

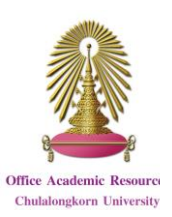

SAGE Research Methods is a database that help researcher to find method concept in designing research, understanding particular methods, or new methods for their research. It contains contents from more than 720 books, dictionaries, encyclopedias, and handbooks, and other document type including videos. The database covers multidisciplinary sciences that are Anthropology, Business and Management, Criminology and Criminal Justice, Communication and Media Studies, Counseling and Psychotherapy, Economics, Education, Geography, Health, History, Marketing, Nursing, Political Science and International Relations, Psychology, Social Policy and Public Policy, Social Work, and Sociology.

#### Access

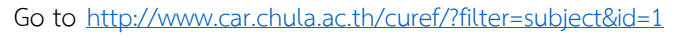

and click on SAGE Research Methods

SAGE researchmethods What every researcher needs Find resources to answer your research methods and statistics questions Such 3 Q Livent to

| Read classic and cutting<br>edge books | Watch methods come alive | Find quick answers and definitions | Learn about quantitative methods |
|----------------------------------------|--------------------------|------------------------------------|----------------------------------|
|                                        |                          |                                    |                                  |

## Information search

## 1 Browse

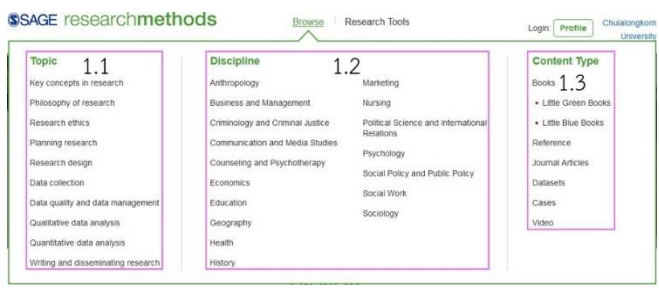

## 1.1 Browse by Topic: Select an interested topic

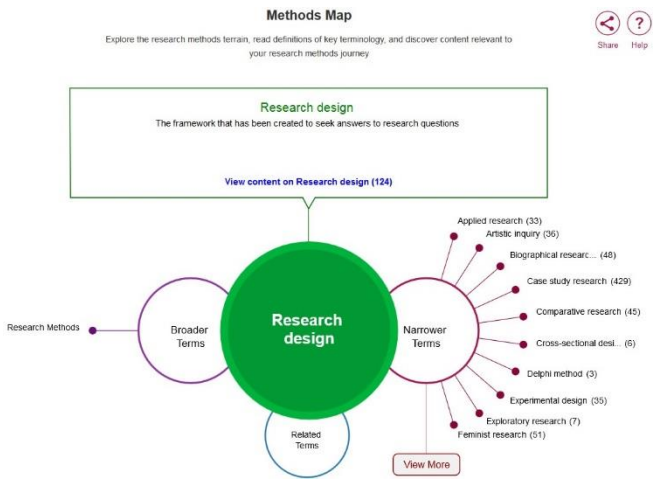

- Can select narrower topic by clicking on a topic from Narrower Terms
- Can select broader topic by clicking on a topic from Broader Terms
- Can select related topic by clicking on a topic from Related Terms

When users need to browse the selected topic, click on View content on...

- 1.2 Browse by Discipline: Select discipline
- 1.3 Browse by Content Type: Select content type

## ② Research Tools

2.1 Methods Map

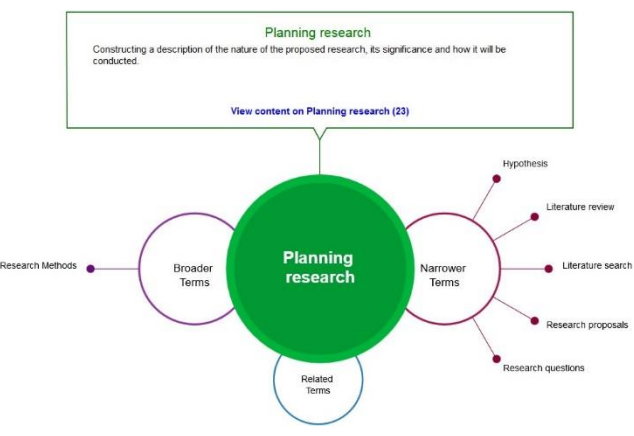

- Select interested topic from Narrower Terms
- Can select narrower topic by clicking on a topic from Narrower Terms
- Can select broader topic by clicking on a topic from Broader Terms
- Can select related topic by clicking on a topic from Related Terms
- When users need to browse the selected topic, click on View content on...

#### 2.2 Reading Lists: Read lists created by others

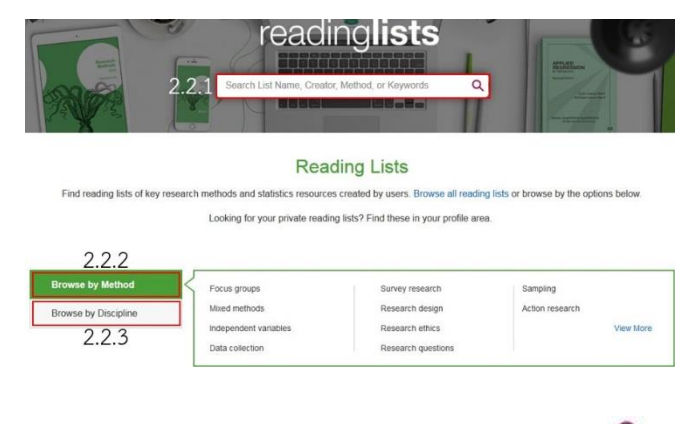

- 2.2.1 Search Lists: Type words and click on  ${}^{Q}$
- 2.2.2 Browse by Method: Select method
- 2.2.3 Browse by Discipline: Select discipline
- 3 Search: Type words and click on  $\mathbf{Q}$

## 4 Advanced search

|                                                                                            | 4.1                                                                 | Put Test                                 |              |                   |
|--------------------------------------------------------------------------------------------|---------------------------------------------------------------------|------------------------------------------|--------------|-------------------|
| Search against any option in the ship<br>ind choose 'AVD', 'DAT, an NOT'. To<br>Add Second | diser menu. You can anti as me<br>remove a trie clicit. Wencive Sea | ty losse III your assarch as you<br>rch' | with airport | icie 'Add Search' |

#### Publication Information:

| 4.2           | Asher.                |                                            |   |                                     |
|---------------|-----------------------|--------------------------------------------|---|-------------------------------------|
| Pub           | Publisher Location    |                                            |   |                                     |
| 010           | gnat Publication Year | YYYY ID YYYY                               |   |                                     |
| Cret          | ine Publication Year  | YYYY 10 YYYY                               |   |                                     |
| Context Type  | 🐼 ALL Types           |                                            |   |                                     |
|               | 🐼 Books               |                                            | + |                                     |
|               |                       | (2) Reference                              |   | +                                   |
|               |                       | 🕑 Journal Articles                         |   |                                     |
|               |                       | 🕑 Datasets                                 |   | +                                   |
|               |                       | 🕑 Cases                                    |   | +                                   |
|               |                       | 😴 Videos                                   |   | +                                   |
|               |                       |                                            |   |                                     |
| Discipline: 4 | 4.3                   | ALL Disciplines                            | 1 | Hatory                              |
|               | 10,6150               | Anthropology                               |   | Mwhating                            |
|               |                       | 😥 Business and Management                  | 1 | Nursing                             |
|               |                       | (2) Criminology and Criminal Justice       |   | Political Science and international |
|               |                       | Communication and Media Studies            |   | Relations                           |
|               |                       | Counseling and Psychotherapy     Economics | 4 | Psychology                          |
|               |                       |                                            | 1 | Social Policy and Public Policy     |
|               |                       | Educator                                   | 8 | Social Work                         |
|               |                       |                                            | 1 | Sockiogy                            |
|               |                       | Geography                                  |   |                                     |

4.1 Type words in the boxes, select fields, and select Boolean operators

4.2 Can add publication information to refine results

Clear

4.3 Can select disciplines to refine results

4.4

4.4 Click on Search

#### Search results

Result from using Search with keyword systematic review is shown as the following picture.

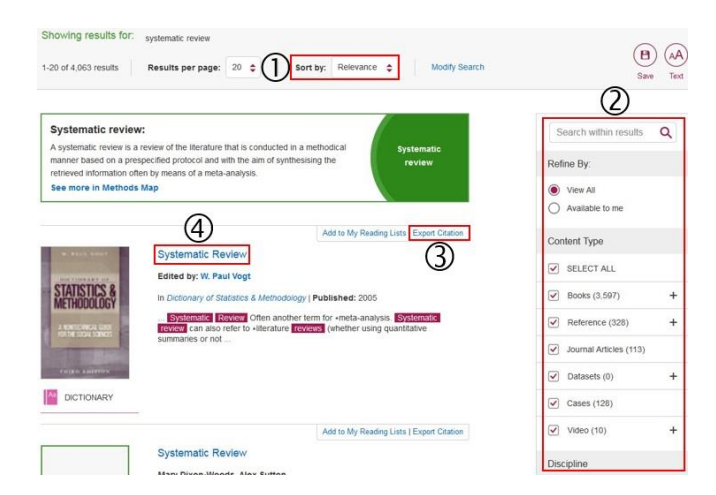

## Result page management

- 0 Users can sort results.
- ② Users can refine results.
- ③ Users can download citation to EndNote

④ Users can click on document title to view document information. Document page will be shown as the following picture.

| Analysing Data from Systematic Reviews                                                      |                   | (4) | "") ( <b>I</b>            |               | A    |
|---------------------------------------------------------------------------------------------|-------------------|-----|---------------------------|---------------|------|
|                                                                                             |                   | Ŭ   | Cite List                 | Share         | Text |
| Edited by: Ian Scott & Debbie Mazhindu                                                      |                   |     | Previous<br>Tests for Ass | oriation (2)  |      |
| DOI: http://dx.doi.org/10.4135/9781849209960.n17                                            |                   |     | Correlation a             | nd Regression | 1    |
| Methods: Systematic review + More information                                               |                   |     | Next<br>Choosing Ter      | st Statistics |      |
| 0 2                                                                                         | 3                 |     | View                      | all chapters  |      |
| Find in this chapter Q Download PDF ±                                                       | Sections          |     | Methods Ma                | зр            | +    |
|                                                                                             | Show page numbers |     | Related Cor               | ntent         | +    |
|                                                                                             |                   |     |                           |               |      |
| Areas of learning covered in this chapter                                                   |                   |     |                           |               |      |
| How can I use statistics to help inform care decisions?     What are NNTs and L'Abbé plots? |                   |     |                           |               |      |
| How are NNTs and L'Abbé plots calculated?                                                   |                   |     |                           |               |      |

#### Document page management

- ${f 0}$  Users can search words within the document.
- O Users can access full text in PDF format.

③ Users can select section to view content in the section of document.

④ Users can download citation to EndNote

By Pakapun Panich Research Support Services section (RSS) Office of Academic Resources, Chulalongkorn University (Issue 1) September 2016